## **Para realizar el cambio de tu contraseña debes seguir estos sencillos paso:**

- 1. Es necesario abrir el navegador de tu preferencia, 💿 🍘 🖉 🤄 🚯 ya sea en una PC o en un Smartphone.
- 2. Ubica la barra de direcciones y escribe la siguiente dirección. http://mwlogin.net

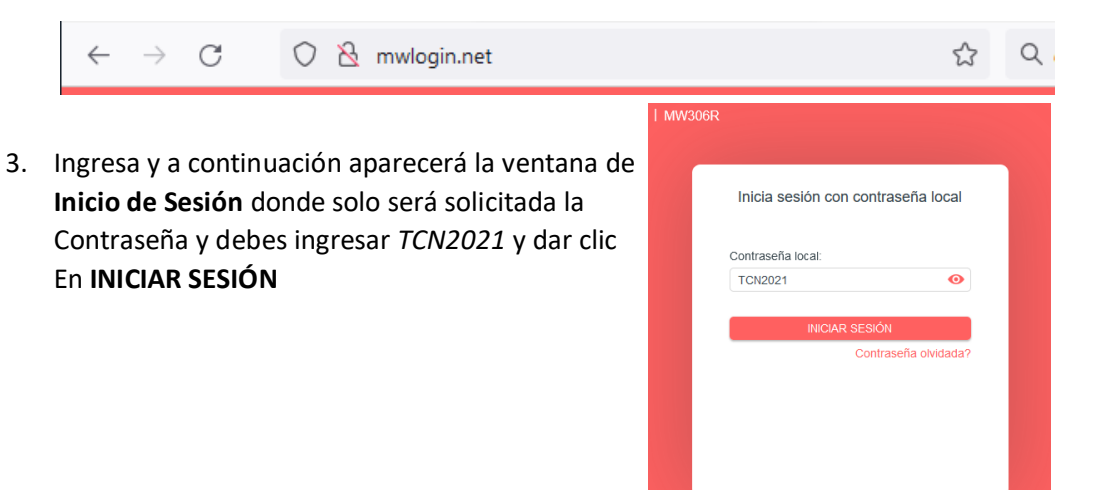

4. Ya que ingresaste, da clic en la opción de (A)Inalámbrico, Aquí se mostrará el nombre de su red (B)SSID, ubica la casilla de (C)Contraseña y agrega la contraseña de tu preferencia, no olvides considerar agregar Mayúscula, Minúscula, Numero y algún símbolo valido, Por último, da clic en (D)Guardar. Y tu nueva contraseña habrá quedado guardada

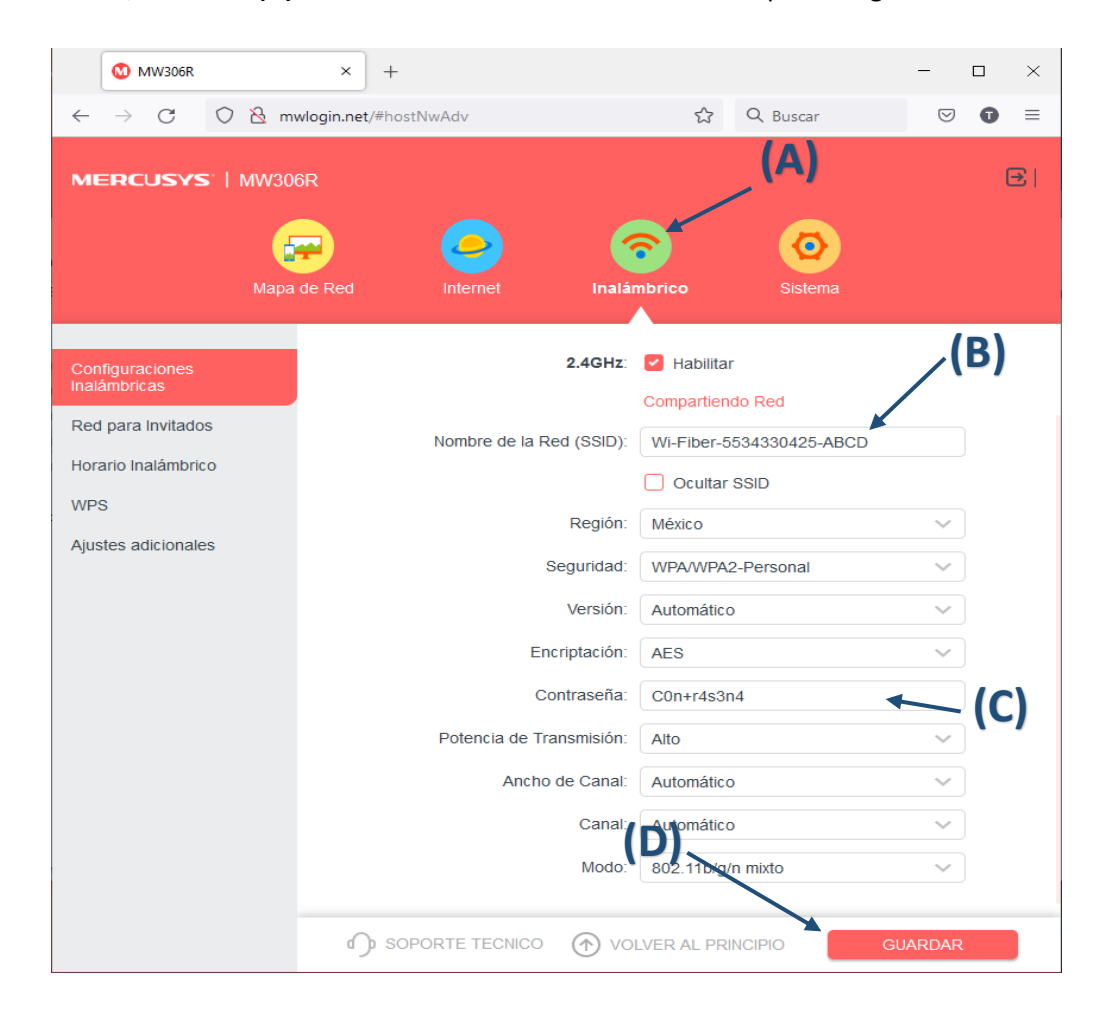